www.weinview.cn

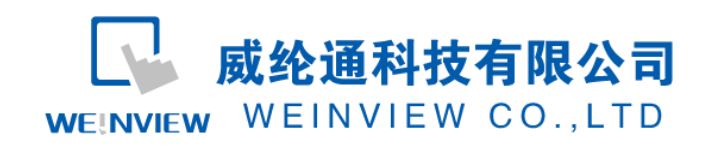

FAQ-05

V20140928

# WEINVIEW HMI 如何进行触控校准及系统初始化

## ○、概述

HMI 触摸屏可能因为安装或现场环境等各种因素导致触控漂移,手指触控位置与实际作用点不在同一地方。当 HMI 发生触控漂移,首先需要排除是否是螺栓安装过紧导致表面铭板不平变形所导致。如果将此因素排除,需要对 HMI 进行触控校准;

当遗失 HMI 硬件的的系统设置密码时,可以通过系统初始化的方法恢复出厂设置。

HMI 触控校准进入途径有四种, OS 系统初始化则只能通过拨码开关方式进行;

| 触控校准进入途径     | 适用 HMI 机型系列                                        |
|--------------|----------------------------------------------------|
| 按可工子         | 多数常规机型。eMT 全系列、MT8000iE 系列(7"、10")、MT8000i         |
| <b>货</b> 码开大 | 系列(4.3"、7"、10"、10.4")、TK 系列(10")、WT 系列等            |
| 开机长按屏幕       | 全系列常规机型。OS系统 201401~201404 及其以后版本;                 |
| 自七任 \ UNAI   | MT8000iE 系列(MT8050iE、MT8121iE、MT8150iE)、MT8000X 系列 |
| 跳你们田八口///    | (MT8104XH、MT8121X、MT8150X)                         |
| 电脑软件进入       | TK6070iP、MT6070iH5、MT6050iP                        |

一、拨码开关方式触控校准与系统初始化

【适用机型】常规背面带有拨码开关的机型: eMT 全系列、MT8000iE 系列(7"、10")、MT8000i 系列(4.3"、7"、10"、10.4")、TK 系列(10")、WT 系列等;

【操作步骤】HMI 背后都有一组复位按钮及拨码开关,做不同模式切换时,将可触发对应功能。若 HMI 发生触控漂移或遗失 HMI 的系统设定密码时,可以藉由调整拨码开关将 HMI 进行触控校准,或恢复成出 厂设置。详细设定步骤如下:

1. 将拨码开关1切至ON,其余拨码开关保持为OFF,然后重新启动HMI,进入触控校正模式。

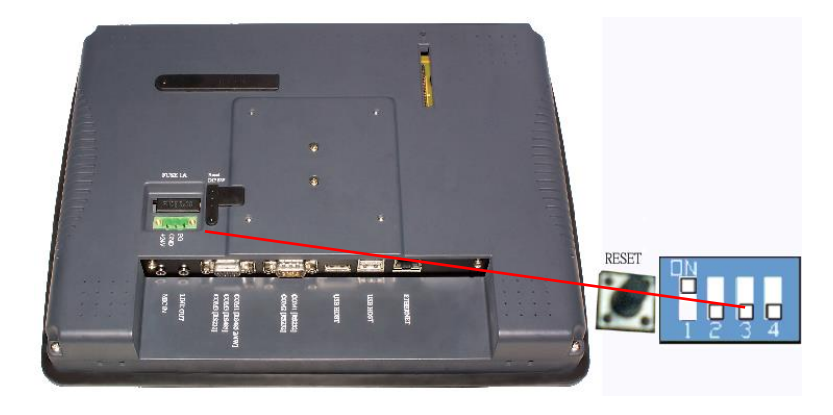

以下为各机型拨码开关设置,请参阅相关安装说明书。

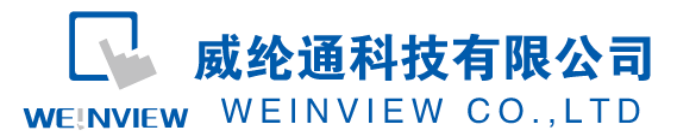

#### www.weinview.cn

|                   | SW1 | SW2 | SW3 | SW4 | 模式            |
|-------------------|-----|-----|-----|-----|---------------|
| eMT系列、MT8000iE系列、 | ON  | OFF | OFF | OFF | 触控校正模式及恢复出厂设置 |
| MT8000i 系列、WT 系列等 | OFF | ON  | OFF | OFF | 隐藏系统工具列       |
|                   | OFF | OFF | ON  | OFF | Boot 载入模式     |
|                   | OFF | OFF | OFF | ON  | 保留            |
| 1 2 3 4           | OFF | OFF | OFF | OFF | 正常模式          |

|           | SW1 | SW2 | 模式        |
|-----------|-----|-----|-----------|
| cMT-HD    | ON  | ON  | 恢复出厂设置    |
|           | ON  | OFF | 隐藏系统工具列   |
|           | OFF | ON  | Boot 载入模式 |
| 1 2<br>DN | OFF | OFF | 正常模式      |

|         | SW1 | SW2 | 模式          |
|---------|-----|-----|-------------|
| cMT-SVR | ON  | ON  | 恢复出厂设置      |
|         | ON  | OFF | 恢复以太网 IP 设定 |
|         | OFF | ON  | Boot 载入模式   |
|         | OFF | OFF | 正常模式        |

2. 在 HMI 会出现 " + " 光标。使用触控笔或手指点选 " + " 光标的中心点(持续按住2 秒钟左右松开)进行五点校正,分别是左上、右上、右下、左下、居中位置。所有 " + " 皆被准确触控之后, " + " 光标消失。 校准参数会保留在系统里。

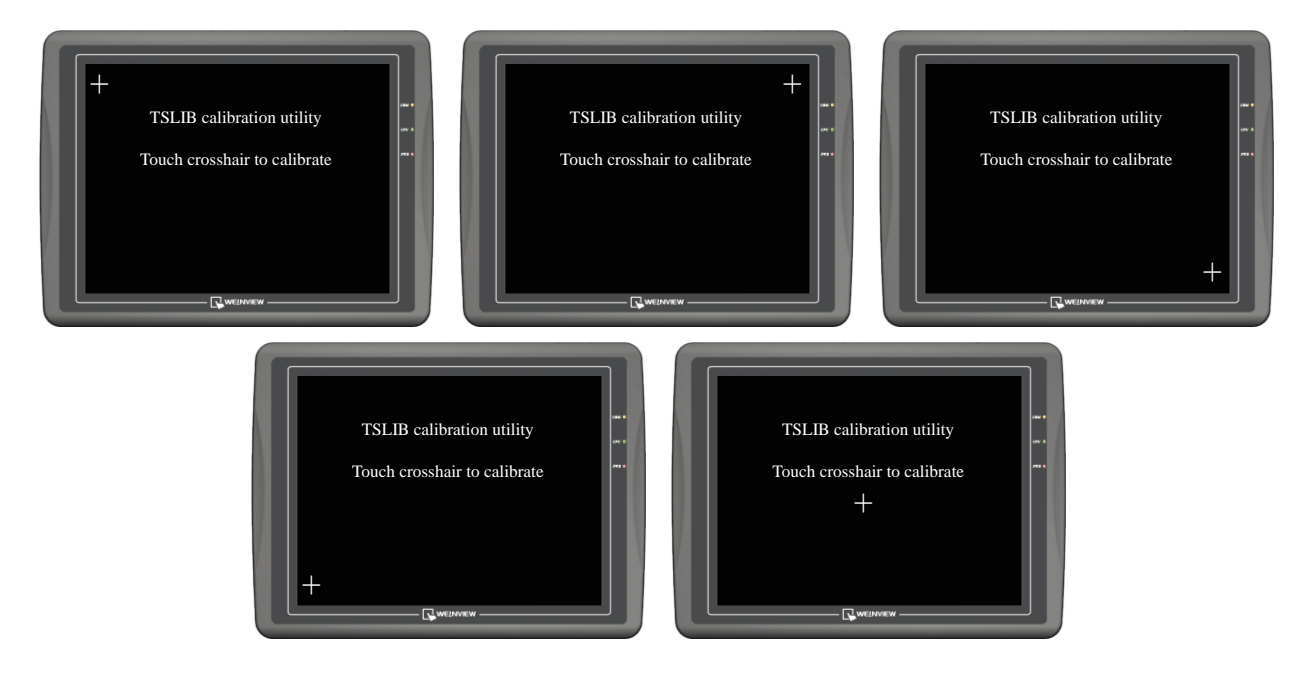

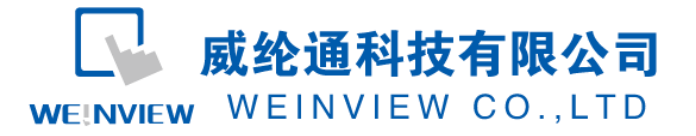

www.weinview.cn

3. 完成校正动作后,系统会询问用户是否将 HMI 的系统设定密码恢复为出厂设定。

| Warning!     | ×                |
|--------------|------------------|
| Restore to d | efault password? |
| Yes          | No [04]          |

若是仅做触控校准的,则按"NO"即可;若在10秒钟之内不做任何选择,则不会初始化密码;

4. 如果要进行系统初始化,按下"YES",系统再次确认用户是否要将 HMI 的系统设定密码恢复为出厂 设置 。当输入[yes]按下[OK]后, HMI 内所有的工程文件及历史资料将全部被清除。

| Warnii | ng!                          | ×                                |
|--------|------------------------------|----------------------------------|
|        | Project wil<br>Comfirm by ty | I be removed!<br>yping `yes` yes |
|        | Ok                           | Cancel                           |

5. 初始化完成后, [Local Password]系统设置密码恢复为预设密码 111111。但其他密码,包括下载与上传所使用的密码当选择恢复出厂值设定后,皆需重新输入,才能进行正确的上传、下载 Project;

| System settings                                     |
|-----------------------------------------------------|
| Netword Time/Date Secunty History Backlight CF card |
| Local Password                                      |
| Upload Password                                     |
| Download Password                                   |
| Upload (History) Password                           |
|                                                     |
| Cancel Apply Ok <                                   |

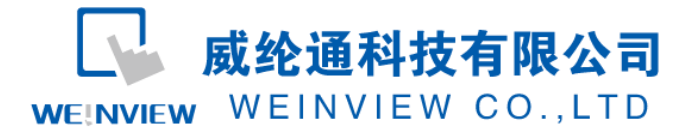

# 二、开机长按屏幕进入触控校准方式

#### 【适用机型】全系列常规产品机型(不包括 CMT 系列和 CMT-HD 系列)

| 支持产品系列      | 支持产品机型                                                | 支持 OS 版本    |
|-------------|-------------------------------------------------------|-------------|
| oNT 조피      | eMT3070A                                              | 201401 及其以后 |
| EIVIT 系列    | eMT3105P、eMT3120A、eMT3150A                            | 201404 及其以后 |
| ᄮᄺᅇᄭᅂᇎᆇᇴᆁ   | MT6070iE1、MT8070iE、MT8100iE、MT8070iER                 | 201403 及其以后 |
| MIOUUUIL 余列 | MT8050iE、MT6071iE、MT8071iE、MT8101iE、MT8121iE、MT8150iE | 201404 及其以后 |
| MT8000i 系列  | MT6050iP、MT6070iH3、MT6070iH5、MT6100iV、MT8100iV5       | 201403 及其以后 |
| TK 系列       | TK6070iH3、TK6070iP、TK6102i、TK6100i、TK8100i            | 201403 及其以后 |

#### 【操作步骤】

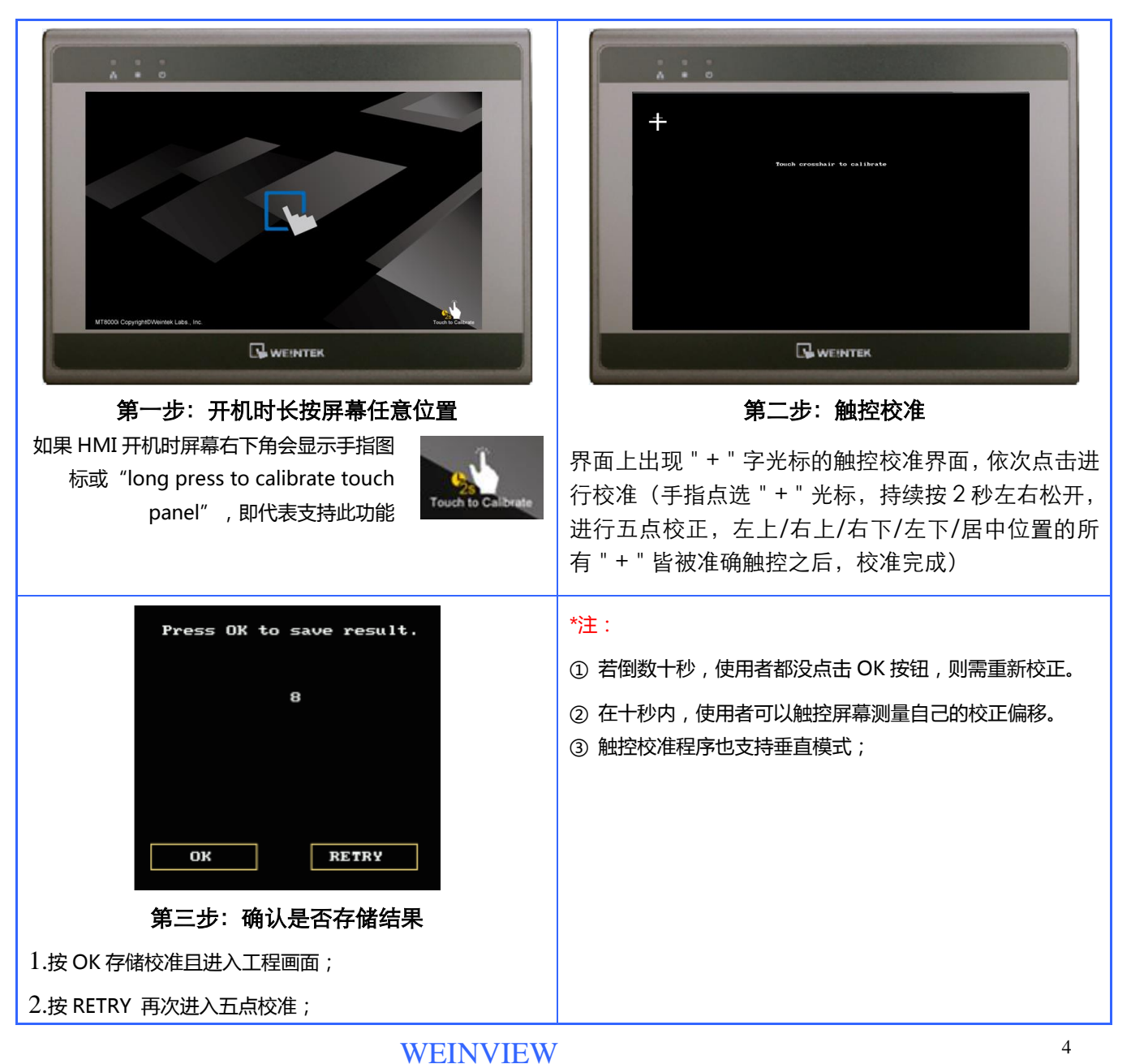

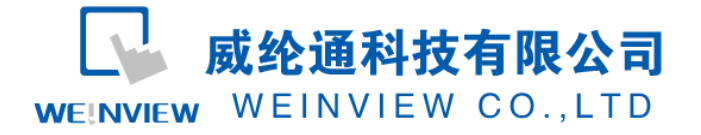

### 三、通过鼠标进入触控校准方式

【适用机型】MT8050iE、MT8121iE、MT8150iE、MT8104XH、MT8121X、MT8150X

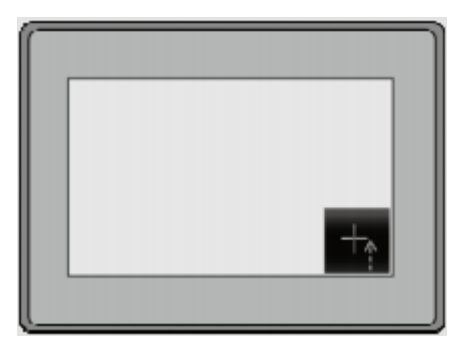

#### 【操作步骤】

1. 将鼠标插入 HMI;

2. 当 HMI 人机启动后显示画面, 鼠标点击屏幕右下角的 "+"字触控校准模式图标。

3. 在弹出来的 "Continue to touch panel calibration?" (继续触控校准模式) 鼠标点击[YES]按键;

4. 进行五点触控校准操作: 屏幕上出现 " + " 字光标。使用触控笔或者手指点击 " + " 字的中心点进行校正。 所有 " + " 字皆被准确触控之后, " + " 字会消失, 即完成校正, 会回到工程画面。

## 四、电脑 Project Manager 软件进入触控校准方式

【适用机型】TK6070iP、MT6070iH5、MT6050iP

| Project Manager 😑 🗖 🗙                             |
|---------------------------------------------------|
| HMI 地址, 密码设置<br>机型: MT(TK)6000/8000 iP/iH5 Series |
| 设置 重新启动 HMI                                       |
| 触控校正                                              |
| 连结方式<br>〇 以太网 ④ USB 线                             |

#### 【操作步骤】

- 1. 在电脑的 Project Manager 项目管理器上,选择 MT(TK)6000/8000 iP/iH5 Series,下方会出现"触 控校正"按钮;
- 2. 通过以太网或 USB 线缆连接电脑和 HMI, 点击"触控校正"按钮, HMI 设备进入触控校准画面。
- 进行五点触控校准操作:屏幕上出现"+"字光标。使用触控笔或者手指点击"+"字的中心点进行校正。所有"+"字皆被准确触控之后,"+"字会消失,即完成校正,会回到工程画面。

**WEINVIEW**